BIOMETRIA DIGITAL

# SigoPlugin®

TUTORIAL DE INSTALAÇÃO DE DRIVES/PLUGIN

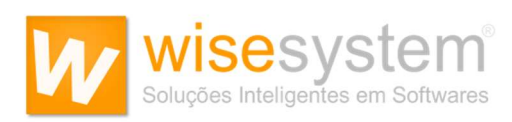

# ÍNDICE

| .4<br>.4<br>.5 |
|----------------|
| .4<br>.5       |
| .5             |
|                |
| .6             |
| .7             |
| .8             |
| .9             |
| 10             |
| 10             |
| 11             |
| 12             |
| 14             |
|                |

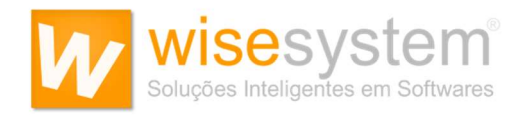

# INTRODUÇÃO

Esse tutorial contém orientações necessárias para a instalação do **Drive SDK** e do **SigoPlugin®**, os quais são requisitos necessários de instalação para o uso do recurso de **Biometria Digital** no Software Sigo<sup>®</sup>.

Quanto aos leitores biométricos testados e homologados no Software Sigo<sup>®</sup>, a Wise System está indicando os modelos abaixo, os quais estão disponíveis para aquisição no mercado brasileiro.

Futronic FS88; Digital Persona U 4500;

Por tanto, neste tutorial também seguem as orientações necessárias para a instalação do Drive Futronic FS88 e do Drive Digital Persona U 4500.

#### INSTALAÇÃO

# 1. Abra o SigoPlugin<sup>®</sup>

Logo após abrir o SigoPlugin<sup>®</sup>, irá aparecer para selecionar o idioma que o software utilizará.

| ی     | Preparando para ins                                                           | s <b>talar</b><br>® está preparando o InstallShield |
|-------|-------------------------------------------------------------------------------|-----------------------------------------------------|
| Selec | Selecione o idioma a ser utilizado<br>instalação:<br>Português (Brasil)<br>OK | alação X<br>o durante a<br>Cancelar                 |
|       |                                                                               | Cancelar                                            |

Clique em avançar para prosseguir a Instalação do DRIVE SDK.

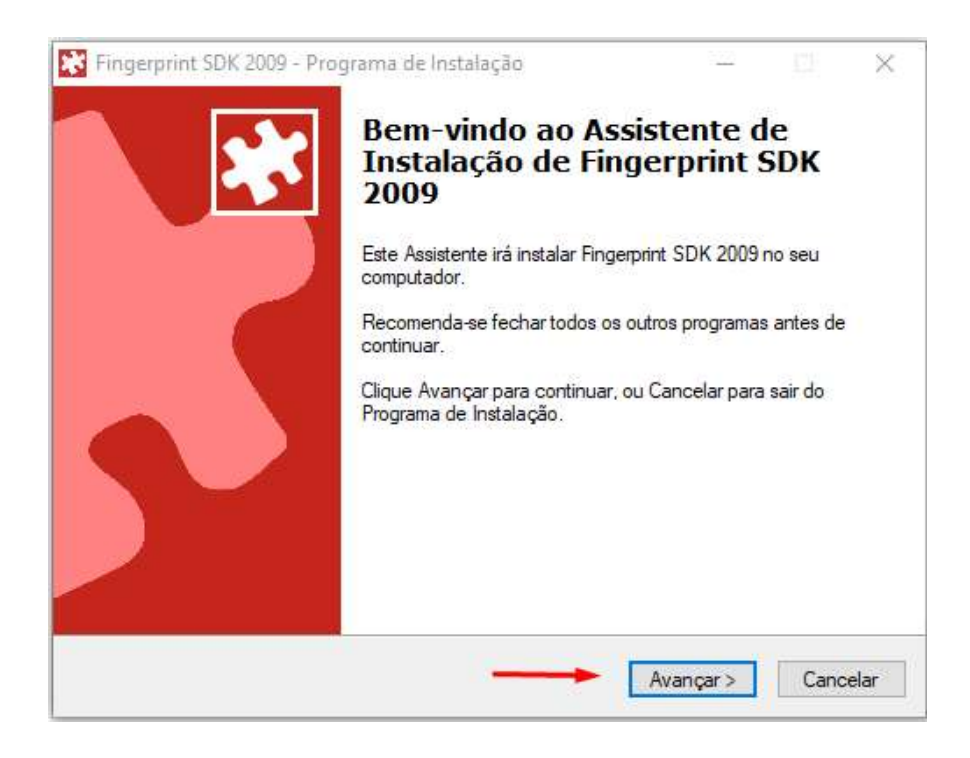

# 2. Leia o Contrato de Licença de Uso

Marcar a opção, Eu aceito os temos do Contrato, em seguida clique em avançar

| Por favor, leia as seguintes informações importantes antes de continuar.                                                                                                    | ľ  |
|----------------------------------------------------------------------------------------------------|----|
| Por favor, leia o seguinte Contrato de Licença de Uso. Você deve aceitar os termos<br>Contrato antes de prosseguir com a instalação.                                                                                                    | do |
| ACORDO GERAL DE USO DE LICENÇA DE SOFTWARE                                                                                                    | ^  |
| VEJA TAMBÉM O ACORDO ESPECÍFICO DE LICENÇA DE USO DE SOFTWARE                                                                                                    | -  |
| O presente Acordo de Licença de Uso de Software é celebrado entre você,<br>pessoa física ou jurídica, doravante denominada LICENCIADA e Griaule<br>Biometrics, doravante denominada GRIAULE.<br>Para os propósitos deste Acordo, todos os produtos relacionados ao software (o<br>que inclui mídia, material impresso e qualquer documentação eletrônica) serão<br>também denominados como SOFTWARE.<br>Leia atentamente este Acordo. | ~  |
| ● Eu aceito os termos do Contrato                                                                                                    |    |
| Currão posito os tomas do Contesta                                                                                                    |    |

Marcar novamente a opção, "Eu aceito os temos do Contrato", em seguida clique em avançar.

| Por favor, leia as seguintes informações import                                                                                                    | antes antes de contir                                                                        | nuar.                                         | 2       |
|----------------------------------------------------------------------------------------------------|----------------------------------------------------------------------------------------------|-----------------------------------------------|---------|
| Por favor, leia o seguinte Contrato de Licença<br>Contrato antes de prosseguir com a instalação                                                                                                    | de Uso. Você deve a                                                                          | aceitar os ten                                | mos do  |
| SPECIFIC SOFTWARE LICENSE AGREEME<br>(TRIAL LICENSE)<br>ACORDO ESPECIFICO DE LICENCA DE USO<br>SDK 2009 (LICENCA DE AVALIACAO)                                                                                   | NT - FINGERPRINT<br>O DE SOFTWARE -                                                          | SDK 2009<br>FINGERPRIM                        | лт î    |
| <ul> <li>Veja tambem o acordo GERAL de licenca d</li> <li>O presente Acordo Especifico de Licenca de<br/>voce, pessoa fisica ou juridica, doravante den<br/>Biometrics, doravante denominada GRIAULE.</li> </ul> | le uso de software –<br>Uso de Software e' c<br>nominada LICENCIAE<br>. Para os propositos c | elebrado ent<br>)A, e Griaule<br>leste Acordo | re<br>v |
| Eu aceito os termos do Contrato                                                                                                    |                                                                                              |                                               |         |

Clique em avançar para prosseguir com a instalação, após a confirmação dos termos de uso.

| Por favor, leia as seguintes informações importantes antes de continuar.                                                                                                    | Ľ |
|----------------------------------------------------------------------------------------------------|---|
| Quando você estiver pronto para continuar, clique Avançar.                                                                                                    |   |
| Fingerprint SDK 2009<br>Copyright (c) 2009 Griaule Biometrics.<br>www.griaulebiometrics.com - todos os direitos reservados                                                                                                    | ^ |
| Melhorias e novas funcionalidades desta versão:                                                                                                    | 1 |
| * Geral:<br>- corrigidos alguns erros menores do Fingerprint SDK 2007;<br>- melhorada a robustez da biblioteca;<br>- alterado a splash screen ao inicializar a biblioteca usando licença de avaliação;<br>- simplificado o processo de gerenciamento de licença;<br>- removido a edição VERIFICATION;<br>- adcionado "Griaule Tools"; |   |
| Um pequeno programa que roda como um icone no system tray.                                                                                                    | ~ |

# 3. Escolha a pasta de destino da instalação.

Escolher o local onde vai ser criado o arquivo, recomendado deixar o padrão que já vem selecionado.

| O Programa de Instalação irá instalar Fir        | ngerprint SDK 2009 na seguinte pasta.  |
|--------------------------------------------------|----------------------------------------|
| Para continuar, clique Avancar, Se você deseia e | escolher outra pasta, clique Procurar, |
| C:\Program Files (x86)\Griaule\Fingerprint SDK 2 | 2009 Procurar                          |
|                                                  |                                        |
|                                                  |                                        |
|                                                  |                                        |
|                                                  |                                        |
|                                                  |                                        |
|                                                  |                                        |
|                                                  |                                        |

Clique em avançar para prosseguir e criar um atalho na sua área de trabalho. Recomendamos deixar o padrão que já vem escrito conforme está no print abaixo.

| O Programa de Instalação irá criar os atalhos do p         | rograma na seguinte pasta  |
|------------------------------------------------------------|----------------------------|
|                                                            | t D                        |
| Clique Avançar para continuar. Se voce quiser escoiner out | ra pasta, clique Procurar. |
| Pingerprint SDK 2005                                       | Procurar                   |
|                                                            |                            |
|                                                            |                            |
|                                                            |                            |
|                                                            |                            |
|                                                            |                            |
|                                                            |                            |

#### 4. Pronto para Instalar o DRIVE SDK

Clique em **Instalar** para começar a instalação do DRIVE SDK. Aguarde alguns instantes para finalizar a instalação.

| O Programa de Instalação está pro                       | nto para começar a instala | ação <mark>de Fingerprint</mark> | 2        |
|---------------------------------------------------------|----------------------------|----------------------------------|----------|
| SDK 2005 no seu computador.                             |                            |                                  |          |
| Clique Instalar para iniciar a instala<br>configuração. | ção, ou clique Voltar para | revisar ou alterar al            | guma     |
| Local de destino;<br>C:\Program Files (x86)\Griaule     | \Fingerprint SDK 2009      |                                  | <u>^</u> |
| Pasta do Menu Iniciar:<br>Fingerprint SDK 2009          |                            |                                  |          |
|                                                         |                            |                                  |          |
|                                                         |                            |                                  |          |
|                                                         |                            |                                  |          |

Clique em não para não baixar o DRIVER FINGERCAP.

| Para utilizar os leitores de impressão digital Microsoft, Bio-I,<br>M2SYS, AuthenTec, UPEK ou Zvetco Verifi, o FingerCap USB<br>Driver deve ser instalado. E para Digital Persona ou Futronic. |  |
|----------------------------------------------------------------------------------------------------|--|
| pode ser utilizado o Fingercap ou o driver do fabricante.<br>Deseja fazê-lo agora?                                                                                                    |  |
| Sim Não                                                                                                    |  |

#### 5. Sobre o Java Runtime

Caso apareça está mensagem clique em ok para prosseguir

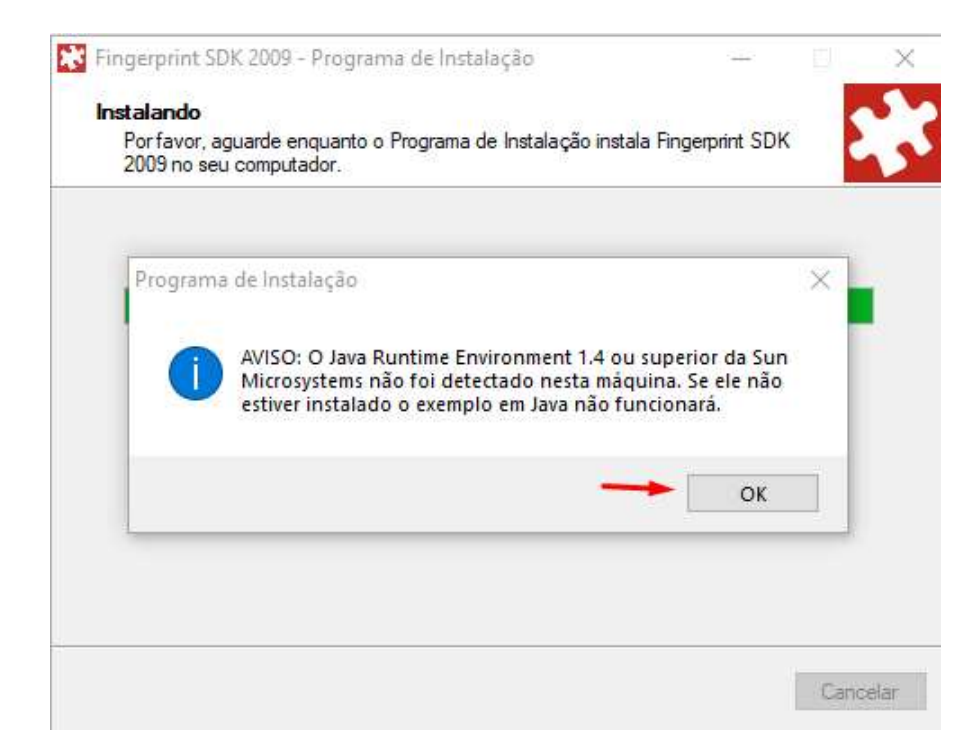

#### 6. Não Reinicie o seu computador agora

Selecione a opção, Não, eu vou reiniciar o computador depois, em seguida clique em Concluir para finalizar a instalação do DRIVE SDK.

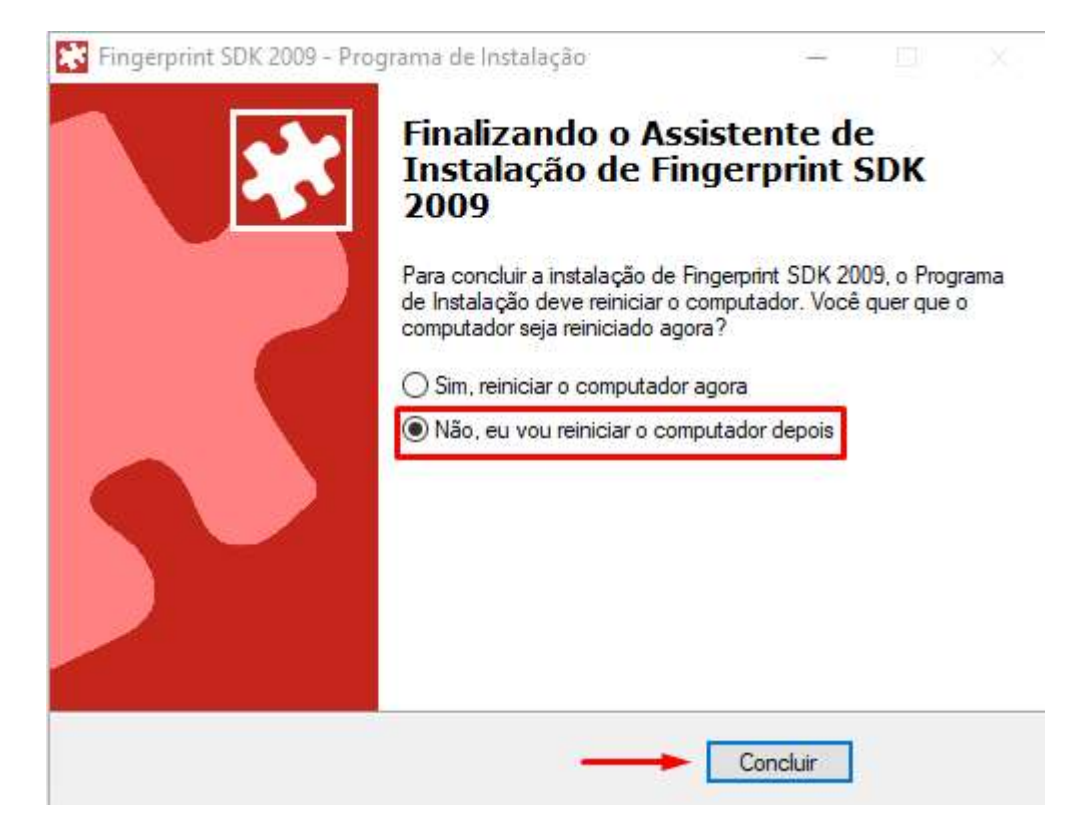

# **INSTALAÇÃO DO SIGOPLUGIN®**

Após concluir a instalação do DRIVE SDK, clique em avançar para instalar o SigoPlugin<sup>®</sup>.

| 😸 SigoW3Plugin - InstallS | hield Wizard                                                                                          | ×        |
|---------------------------|----------------------------------------------------------------------------------------------------|----------|
| 2                         | Bem-vindo ao InstallShield Wizard do<br>SigoW3Plugin                                                  |          |
|                           | O InstallShield(R) Wizard instalará o SigoW3Plugin e<br>computador. Para continuar, dique em Avançar. | m seu    |
|                           | AVISO: Este programa está protegido por lei de dire<br>autorais e tratados internacionais.            | iitos    |
|                           | < Voltar Avançar >                                                                                    | Cancelar |

# 7. Pronto para Instalar o SigoPlugin<sup>®</sup>

# Clique em Instalar para avançar

| Pronto para instalar o programa         O assistente está pronto para iniciar a instalação.         Clique em Instalar para iniciar a instalação.         Se desejar rever ou alterar alguma configuração de sua instalação, clique em Voltar. Clique em Cancelar para sair do assistente. | ×  |
|----------------------------------------------------------------------------------------------------|----|
| O assistente está pronto para iniciar a instalação.<br>Clique em Instalar para iniciar a instalação.<br>Se desejar rever ou alterar alguma configuração de sua instalação, clique em Voltar. Cliqu<br>em Cancelar para sair do assistente.                                                 |    |
| Clique em Instalar para iniciar a instalação.<br>Se desejar rever ou alterar alguma configuração de sua instalação, clique em Voltar. Cliqu<br>em Cancelar para sair do assistente.                                                                                                    | 2  |
| Se desejar rever ou alterar alguma configuração de sua instalação, dique em Voltar. Cliqu<br>em Cancelar para sair do assistente.                                                                                                    |    |
|                                                                                                    | ie |
|                                                                                                    |    |
|                                                                                                    |    |
|                                                                                                    |    |
|                                                                                                    |    |
|                                                                                                    |    |
| InstallChield                                                                                                    |    |
| < Voltar                                                                                                    | ar |

Clique em concluir para finalizar a instalação do SigoPlugin<sup>®</sup>.

| lou o SigoW3Plugin com êxito.<br>· do assistente. |
|---------------------------------------------------|
|                                                   |
|                                                   |
|                                                   |
|                                                   |

# 8. Exclua o aplicativo FingerCaP da área de trabalho

Após finalizar a instalação, vá até a área de trabalho e exclua o atalho do aplicativo FIngerCap, conforme figura abaixo.

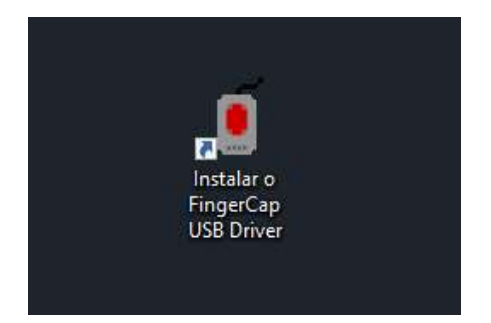

#### INSTALAÇÃO DO DRIVER DIGITAL PERSONA U 4500

Caso a sua empresa irá utilizar o Leitor Biométrico Digital Persona U 4500, execute os processos abaixo para instalar o Drive do leitor.

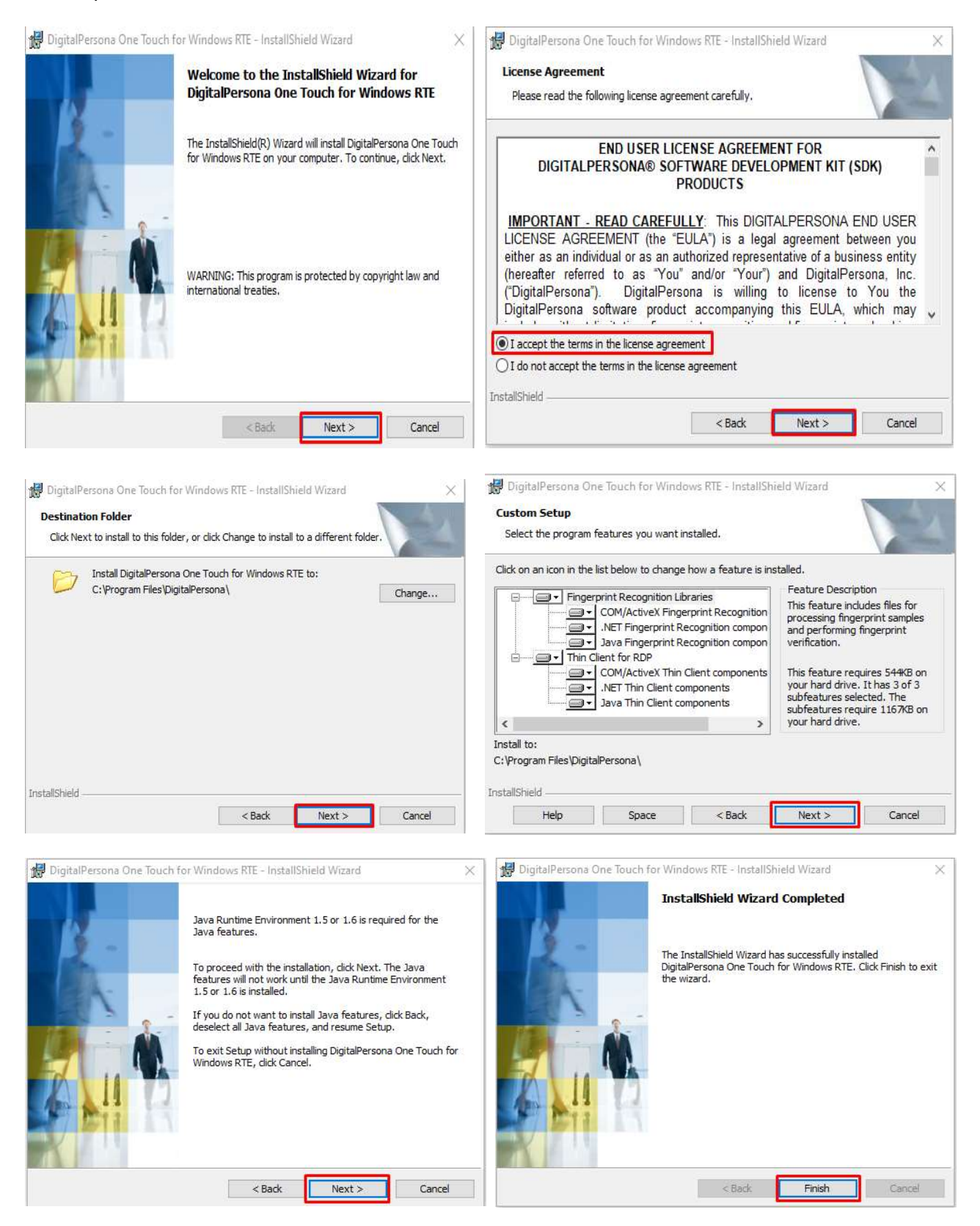

#### Reinicie o computador

Após terminar a instalação, irá aparecer uma mensagem para reiniciar o computador.

É necessário reiniciar o computador para concluir as configurações. Sendo assim, clique em "Yes" para reiniciar.

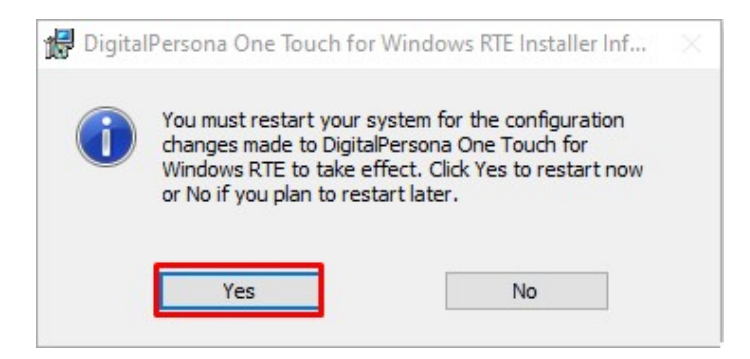

# INSTALAÇÃO DO DRIVER FUTRONIC FS88

Caso a sua empresa irá utilizar o Leitor Biométrico Digital Futronic FS88, execute os processos abaixo para instalar o Drive do leitor.

| Futronic Fingerprint Scanner Setup |                                                                                   | 222 |      | $\times$ | Futronic Fingerprint Scanner Setup                                                                 |
|------------------------------------|-----------------------------------------------------------------------------------|-----|------|----------|----------------------------------------------------------------------------------------------------|
| <b>.</b>                           | Welcome                                                                           |     |      |          |                                                                                                    |
|                                    | This wizard will install Futronic Fingerprint Scanner Device Driver 10.0.0000.01. |     |      |          |                                                                                                    |
|                                    | Click Next to continue.                                                           |     |      |          |                                                                                                    |
|                                    |                                                                                   |     |      |          | Driver successfully added to the driver store. It will be installed in device when you plug it in. |
|                                    |                                                                                   |     |      |          | Finish                                                                                             |
|                                    |                                                                                   |     |      |          |                                                                                                    |
|                                    |                                                                                   |     |      |          |                                                                                                    |
|                                    |                                                                                   |     |      |          |                                                                                                    |
|                                    |                                                                                   |     | Next |          |                                                                                                    |

Após terminar a instalação, recomendamos que seja reiniciado o computador para concluir as configurações.